### Passo a passo para inscrição em Grupo

O passo a passo a seguir mostra como realizar inscrição em grupo.

**Obs.:** O último a realizar a inscrição deverá fechar o grupo, como veremos mais à frente. Após o fechamento do grupo, o líder receberá em de 24h a 48h um link para pagamento, solicitando nome, e-mail, categoria e preço com desconto de cada participante.

### A inscrição do Líder do Grupo

O primeiro a se inscrever é o líder do grupo. É necessário selecionar a modalidade "**Desejo fazer inscrição em Grupo**" como está no print abaixo (tela inicial de um líder do grupo).

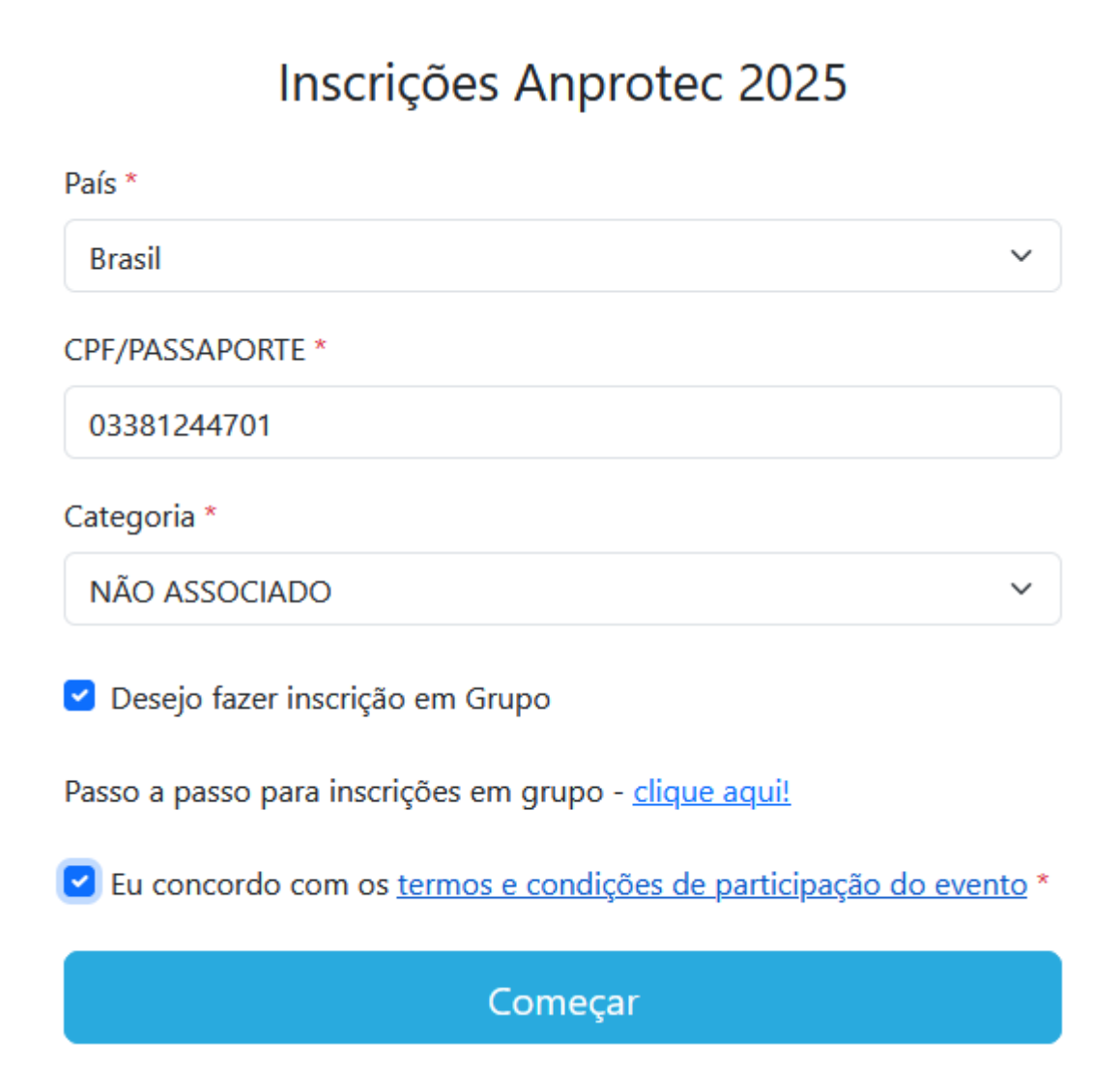

Você vai começar a inscrição preenchendo seus dados cadastrais e de cobrança, depois dos "**Dados de Inscrição**", ao clicar no botão "**Confirma**r" será exibida a tela "**Inscrições em Grupo**". O líder deverá escolher a opção "**Sou Líder** (vou formar um grupo)", e em seguida será levado para uma nova tela. Como veremos no próximo print.

## Inscrições em Grupo

# Nome PLINIO MARCOS ANDRADE DA CRUZ CPF/PASSAPORTE \* 033.812.447-01 Escolha como você vai participar: Sou Líder (vou formar um grupo) Vou entrar em um grupo existente O líder do grupo receberá um e-mail com link para o pagamento após o último integrante entrar e fechar o grupo.

### Começar

Após a seleção do líder, será exibida a tela de conclusão da primeira parte das inscrições em grupo, como veremos a seguir:

## Inscrições em Grupo

Nome

PLINIO MARCOS ANDRADE DA CRUZ

CPF/PASSAPORTE

033.812.447-01

#### Líder de Grupo

E-mail do Grupo: plinio.cruz@gmail.com Senha grupo: 1000

O link para pagamento você vai receber no seu e-mail no prazo de 24h a 48h após o fechamento do grupo. Para mais informações entrar em contato através do e-mail inscricaoconferencia@anprotec.org.br ou do telefone (61) 3202-1555. Na tela final aparecerá apenas os dados que devem ser fornecidos para os outros componentes do grupo, assim que o grupo for fechado o cálculo final será feito pelo número de componentes, de acordo com a tabela vigente no dia do fechamento do grupo.

**Obs.:** O líder do grupo precisa repassar as informações para os outros inscritos, como **e-mail do grupo** e **a senha do grupo**. Esses dados são fundamentais para formar o grupo e concluir a transação ao final com os valores com desconto.

### Inscrição dos demais participante

Os demais participantes terão que fazer a mesma opção na primeira tela, selecionando a modalidade "**Desejo fazer inscrição em Grupo**". Nesse primeiro momento o processo será praticamente igual a de um líder do grupo, é necessário preencher os dados cadastrais, depois de finalizado ele será direcionado para a inscrição em grupo:

## Inscrições em Grupo

| Nome                                                           |
|----------------------------------------------------------------|
| TALITA DE OLIVEIRA BALTAR                                      |
| CPF/PASSAPORTE                                                 |
|                                                                |
| E-mail do Grupo                                                |
| plinio.cruz@gmail.com                                          |
| Senha do Grupo                                                 |
| 1000                                                           |
| Sou o último integrante, fechar o grupo após a minha inscrição |
| Concluir                                                       |

Nessa tela repare que haverá os campos "E-mail do Grupo" e "Senha do Grupo", diferente da tela do Líder, o participante terá que digitar os dados que foram fornecidos pelo líder (estão preenchidos aqui como o exemplo desse documento).

Nessa tela existe um checkbox para o fechamento do grupo. O último a se inscrever no grupo deve escolher essa opção para fechar o grupo e o Líder receber o e-mail de pagamento.

O link enviado para o líder conterá todos os dados participantes com seus respectivos e-mails e valores individuais com desconto, totalizando o valor final a ser pago. O líder poderá escolher a forma de pagamento e efetuar o mesmo. Após a verificação do pagamento, todos os inscritos receberão e-mails individuais de confirmação de inscrição no evento.